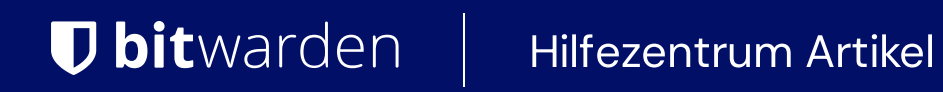

### ADMINISTRATOR KONSOLE > BERICHTE

# **Elastisches SIEM**

Ansicht im Hilfezentrum: https://bitwarden.com/help/elastic-siem/

## **D** bit warden

### **Elastisches SIEM**

Elastic ist eine Lösung, die Such- und Beobachtungsoptionen für die Überwachung Ihrer Bitwarden Organisation bereitstellen kann. Elastic Agent bietet die Möglichkeit, Sammlung, Ereignis, Gruppe und Richtlinien Informationen mit der Elastic Bitwarden-Integration zu überwachen.

### Einrichtung

### Erstellen Sie ein Elastic Konto

Beginnen Sie zunächst mit der Erstellung eines Elastic Kontos. Dieser Schritt ist erforderlich, um ein Dashboard zur Überwachung von Daten mit dem Cloud-gehosteten Service von Elastic (empfohlen) oder dem On-Premise-Service einzurichten.

#### Fügen Sie Bitwarden-Integration hinzu

Die Überwachung von Daten erfordert die Verwendung von Elastic Search sowie Kibana zur Visualisierung von Daten.

1. Auf dem Elastic-Startbildschirm scrollen Sie nach unten und suchen Sie nach Integrationen hinzufügen.

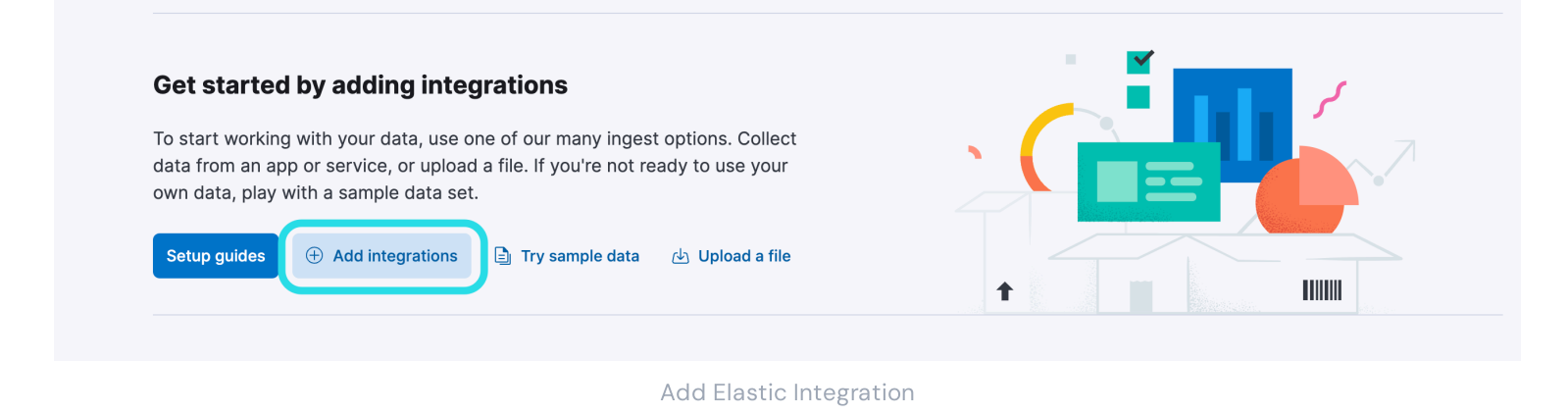

2. Sobald Sie im Integrationskatalog sind, geben Sie **Bitwarden** in das Suchfeld ein und wählen Sie Bitwarden.

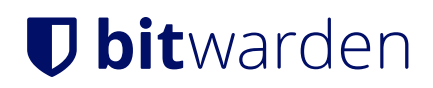

### Integrations

Choose an integration to start collecting and analyzing your data.

| Browse integration | ns Insta | led integrations                                                                                                    |
|--------------------|----------|----------------------------------------------------------------------------------------------------|
| All categories     | 335      | Q Bitwarden                                                                                                    |
| APM                | 1        |                                                                                                    |
| AWS                | 36       | Bitwarden                                                                                                    |
| Azure              | 23       | Collect logs from Bitwarden with<br>Elastic Agent.                                                                      |
| Cloud              | 5        |                                                                                                    |
| Containers         | 15       | Don't see an integration? Collect any logs or metrics using our custom inputs. Request new integrations in our forum 🖄. |
| Custom             | 30       |                                                                                                    |
| Database           | 35       |                                                                                                    |
| Elastic Stack      | 35       |                                                                                                    |
| Elasticsearch SDK  | 9        |                                                                                                    |
|                    |          | Pitwarden Elastic Integration                                                                                           |
|                    |          |                                                                                                    |

- 3. Wählen Sie die Schaltfläche Bitwarden hinzufügen, um die Integration zu installieren.
- 4. Wenn dies Ihre erste Elastic-Integration ist, müssen Sie den Elastic Agent installieren. Auf dem folgenden Bildschirm wählen Sie **Elastic Agent installieren** und folgen Sie den Installationsanweisungen.

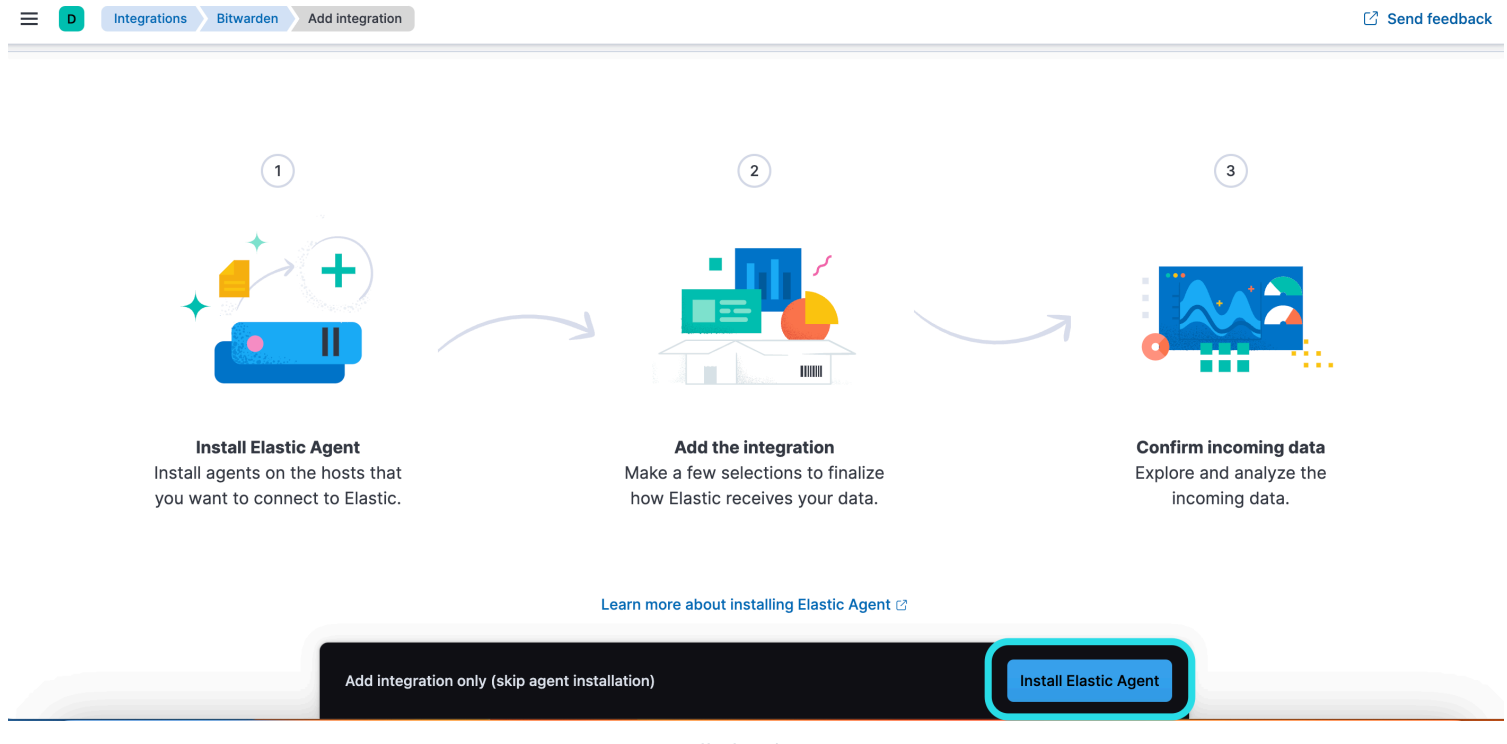

Install Elastic Agent

## **D** bit warden

5. Um die Bitwarden-Integration auszuführen, ist der Elastic Agent erforderlich, um die Integrationsdaten zu pflegen. Sobald die Installation abgeschlossen ist, wird Elastic die erfolgreiche Installation erkennen. Nachdem der Agent erfolgreich eingerichtet wurde, wählen Sie **Integration hinzufügen**.

| 💮 elastic                              | Q Find apps, content, and more.                     | ¥/                                                                                           | Setup guides 🔯 🔊 💷 |  |  |  |
|----------------------------------------|-----------------------------------------------------|----------------------------------------------------------------------------------------------|--------------------|--|--|--|
| Integrations Bitwarden Add integration |                                                     |                                                                                              | ☑ Send feedback    |  |  |  |
|                                        | Set up Bitward                                      | len integration                                                                              |                    |  |  |  |
|                                        |                                                     |                                                                                              |                    |  |  |  |
|                                        | Install Flastic Agent Add the i                     | Confirm incoming data                                                                        |                    |  |  |  |
|                                        |                                                     | eenning au                                                                                   |                    |  |  |  |
|                                        |                                                     |                                                                                              |                    |  |  |  |
|                                        |                                                     |                                                                                              |                    |  |  |  |
|                                        | Collect Bitwarden logs via API                      | 2 errors Change defaults A                                                                   |                    |  |  |  |
|                                        | Settings                                            | URL                                                                                          |                    |  |  |  |
|                                        | The following settings are applicable to all inputs | https://api.bitwarden.com                                                                    |                    |  |  |  |
|                                        | below.                                              | Base URL of the Bitwarden API.                                                               |                    |  |  |  |
|                                        |                                                     | Client ID                                                                                    |                    |  |  |  |
|                                        |                                                     |                                                                                              |                    |  |  |  |
|                                        |                                                     | Client ID is required<br>Client ID of Bitwarden.                                             |                    |  |  |  |
|                                        |                                                     | Client Secret                                                                                |                    |  |  |  |
|                                        |                                                     | ♠ 🛆 💿                                                                                        |                    |  |  |  |
|                                        |                                                     | Client Secret is required                                                                    |                    |  |  |  |
|                                        |                                                     | Advanced ontions                                                                             |                    |  |  |  |
|                                        |                                                     |                                                                                              |                    |  |  |  |
|                                        | Collection logs                                     | Interval                                                                                     |                    |  |  |  |
|                                        | Collect Collection logs via API.                    | 1h                                                                                           |                    |  |  |  |
|                                        |                                                     | Duration between requests to the Bitwarden. Supported units for this<br>parameter are h/m/s. |                    |  |  |  |
|                                        |                                                     |                                                                                              |                    |  |  |  |
|                                        | Elastic                                             | csetup                                                                                       |                    |  |  |  |

### Verbinden Sie die Integration mit Bitwarden

Sobald Sie die Bitwarden-Integration hinzugefügt haben, werden Sie zum Einrichtungsbildschirm weitergeleitet, um die Integration zu konfigurieren. Lassen Sie diesen Bildschirm geöffnet, melden Sie sich in einem anderen Tab bei der Bitwarden-Web-App an und öffnen Sie die Administrator-Konsole mit dem Produktwechsler ():

## **U** bitwarden

#### Sicherer und vertrauenswürdiger Open-Source-Passwort-Manager für Unternehmen

| Password Manager                                                                                                    | All vaults                                                                                                    |                               | New ~                 | BW BW |
|----------------------------------------------------------------------------------------------------|----------------------------------------------------------------------------------------------------|-------------------------------|-----------------------|-------|
| 🗇 Vaults                                                                                                    | FILTERS (?)                                                                                                    |                               | Owner                 | :     |
| 🖉 Send                                                                                                    |                                                                                                    |                               |                       | · · · |
| 🖏 Tools 🛛 🗸 🗸 🗸                                                                                                    | Q Search vau                                                                                                    | Visa, *4242                   | redit Card My Organiz | ÷     |
| ₩ Reports                                                                                                    | ✓ All vaults                                                                                                    |                               |                       |       |
| Settings                                                                                                    | <ul> <li>∠ My vault</li> <li>∠ My Organiz :</li> <li>∠ Teams Org</li> </ul>                                                                  | myusername                    | jin Me                | :     |
|                                                                                                    | + New organization                                                                                                    | Secure Note                   | Ме                    | :     |
|                                                                                                    | <ul> <li>✓ All items</li> <li>☆ Favorites</li> <li>⑦ Login</li> <li>□ Card</li> <li>Identity</li> <li>□ Secure note</li> </ul>               | Shared Logir<br>sharedusernan | n My Organiz          | :     |
| <ul> <li>Password Manager</li> <li>Secrets Manager</li> <li>Admin Console</li> <li> <sup>™</sup> Toggle Width     </li> </ul> | <ul> <li>✓ Folders</li> <li>➢ No folder</li> <li>✓ Collections</li> <li>➢ Default colle</li> <li>☑ Default colle</li> <li>☑ Trash</li> </ul> |                               |                       |       |

Produktwechsler

Navigieren Sie zu den **Einstellungen** Ihrer Organisation → Bildschirm für Organisationsinformationen und wählen Sie die Schaltfläche **API-Schlüssel anzeigen**. Sie werden aufgefordert, Ihr Master-Passwort erneut einzugeben, um auf Ihre API-Schlüsselinformationen zugreifen zu können.

## **D bit**warden

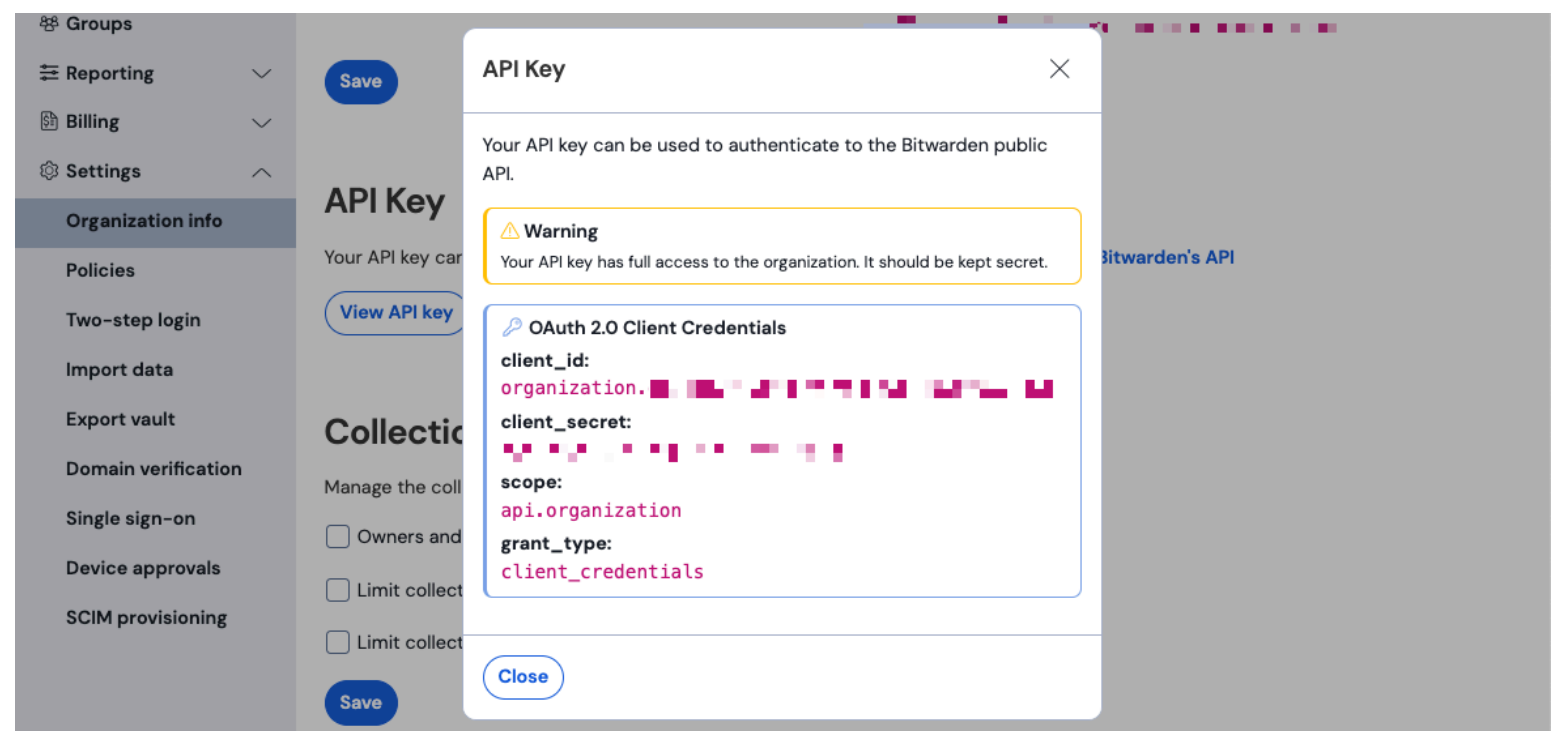

Organisation API Informationen

#### Geben Sie die folgenden Informationen in die entsprechenden Felder ein:

| Elastisches<br>Feld  | Wert                                                                                                    |
|----------------------|----------------------------------------------------------------------------------------------------|
| URL                  | Für Bitwarden-Cloud-Nutzer wird die Standard-URL https://api.bitwarden.com sein.<br>Für Benutzer von selbst gehostetem Bitwarden, geben Sie Ihre selbst gehostete URL ein. Stellen Sie sicher,<br>dass die URL am Ende der URL keine nachfolgenden Schrägstriche enthält "/" |
| Client-ID            | Geben Sie den Wert für client_id aus dem Bitwarden Organisation API Schlüssel Fenster ein.                                                                                                    |
| Client-<br>Geheimnis | Geben Sie den Wert für client_secret aus dem Bitwarden Organisation API Schlüssel Fenster ein.                                                                                                    |

### (i) Note

Die API-Schlüsselinformationen Ihrer Organisation sind sensible Daten. Teilen Sie diese Werte nicht an unsicheren Orten.

# **D** bit warden

Sobald Sie die erforderlichen Felder ausgefüllt haben, scrollen Sie weiter nach unten auf der Seite, um die gewünschten Einstellungen für die Datensammlung anzuwenden. Wählen Sie **Eingehende Daten bestätigen**, sobald Sie fertig sind.

### (i) Note

Additional **Advanced options** are available for configuration at this point. The minimum required fields are highlighted above to add the Bitwarden integration. To access the integration at a later point to edit the setup, go to the menu and select **Integrations**  $\rightarrow$  **Installed integrations**  $\rightarrow$  **Bitwarden**  $\rightarrow$  **Integration policies**.

Wenn alle Daten korrekt eingegeben wurden, wird Elastic die eingehenden Daten bestätigen und eine Vorschau der eingehenden Daten liefern. Wählen Sie **Ansicht Vermögenswerte**, um Ihre Daten zu überwachen.

### Beginnen Sie mit der Überwachung der Daten

Sobald die Einrichtung abgeschlossen ist, können Sie beginnen, Ihre Daten der Bitwarden Organisation zu überprüfen. Wählen Sie eines der Bitwarden Dashboards aus, um Daten zu überwachen, die sich auf das Dashboard beziehen. Hier ist eine kurze Übersicht über die überwachten Daten jedes Dashboards:

| Protokoll                       | Beschreibung                                                                                               |
|---------------------------------|----------------------------------------------------------------------------------------------------|
| [Bitwarden Protokolle]          | Überprüfen Sie die Änderungen der Richtlinien für eine Organisation, wie das Aktivieren,                   |
| Richtlinie                      | Deaktivieren oder Aktualisieren von organisatorischen Richtlinien.                                         |
| [Protokolle Bitwarden] Gruppe   | Überwachen Sie aufgezeichnete Ereignisse für Gruppen und Sammlungen, die mit der                           |
| und Sammlung                    | Organisation in Verbindung stehen.                                                                         |
| [Bitwarden Protokolle] Ereignis | Überwachen Sie die Ereignisprotokolle der Organisation. Erfahren Sie mehr über<br>Ereignisprotokolle hier. |

### Verständnis der Dashboards

#### Anfragen

Elastisches Datenmonitoring nutzte die Kibana Query Language (KQL) zur Filterung von Daten. Um mehr über Abfragen und Suchen zu erfahren, sehen Sie die Elastic Query-Dokumentation.